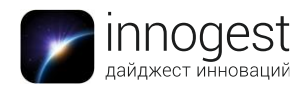

## Флеш-накопитель

# SanDisk Connect Wireless Stick

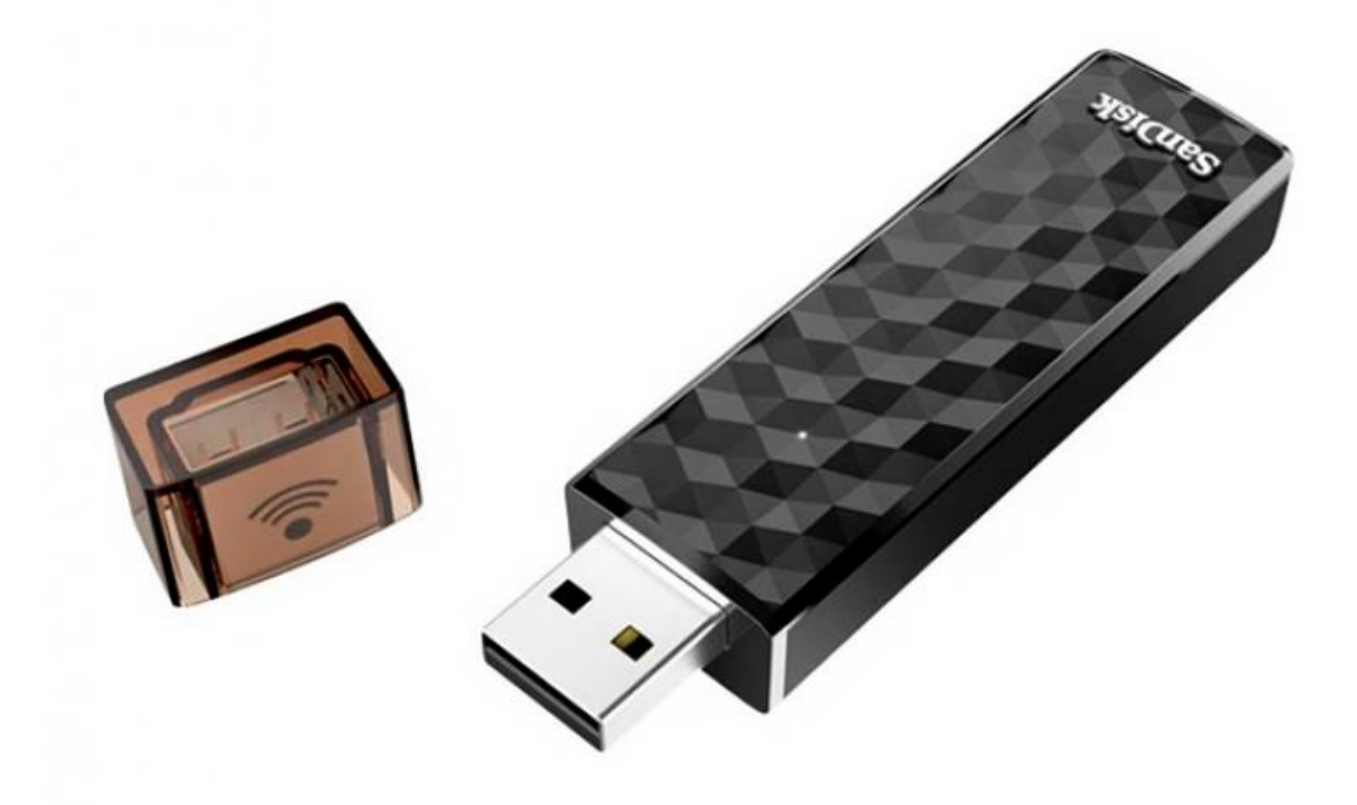

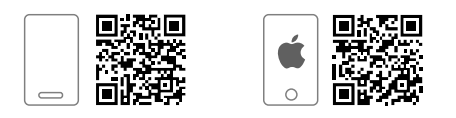

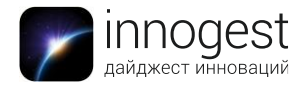

Вид устройства: флеш-накопитель.

### Технические характеристики

- ➤ Тип разъема: USB 2.0.
- Объем памяти: 16 Гб (номинальный), 14,8 Гб (фактический).
- Файловая система: FAT32 (максимальный размер одного копируемого файла не должен превышать 4 Гб).
- > Совместимость с мобильными ОС: iOS 8.0 и выше, Android 4.2 и выше.
- Совместимость с настольными ОС: Windows 10, Windows 8, Windows 7, Windows Vista, Mac OS 10.6 и выше.
- Поддерживаемые форматы видео: WMV, AVI, MKV, MP4, MOV, FLV, MPG, RMVB, M4V, TS.
- Поддерживаемые форматы фото: BMP, TIF, TIFF, JPG, PNG, GIF, XBM, ICO, TGA.
- > Поддерживаемые форматы аудио: GG, WAV, MP3, M4A.
- Поддерживаемые форматы документов: DOC, DOCX, XLS, XLSX, PPT, PPTX, PDF.
- ➢ Wi-Fi: 802.11 b/g/n 2.4 Ghz 4.2 и выше.
- Время работы без подзарядки: до 4,5 ч.
- > Зарядка аккумулятора: через USB-порт.

### Параметры устройства

Размер: 1,9 х 1,1 х 7,7 мм Вес: 21 г Материал корпуса: пластик Цвет корпуса: черный

### Инструкция по применению

- а. Включите флеш-накопитель коротким нажатием на кнопку включения.
- b. Убедитесь, что флеш-накопитель заряжен (LED-индикатор на корпусе "флешки" отображает уровень заряда батареи и рабочий статус флеш-накопителя). При необходимости перед использованием зарядите устройство. Для этого воспользуйтесь micro-USB-кабелем (провод не входит в комплект) или вставьте

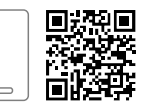

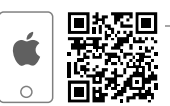

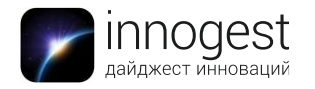

## флеш-накопитель в USB-порт компьютера или ноутбука. Полная зарядка устройства занимает около 2 ч.

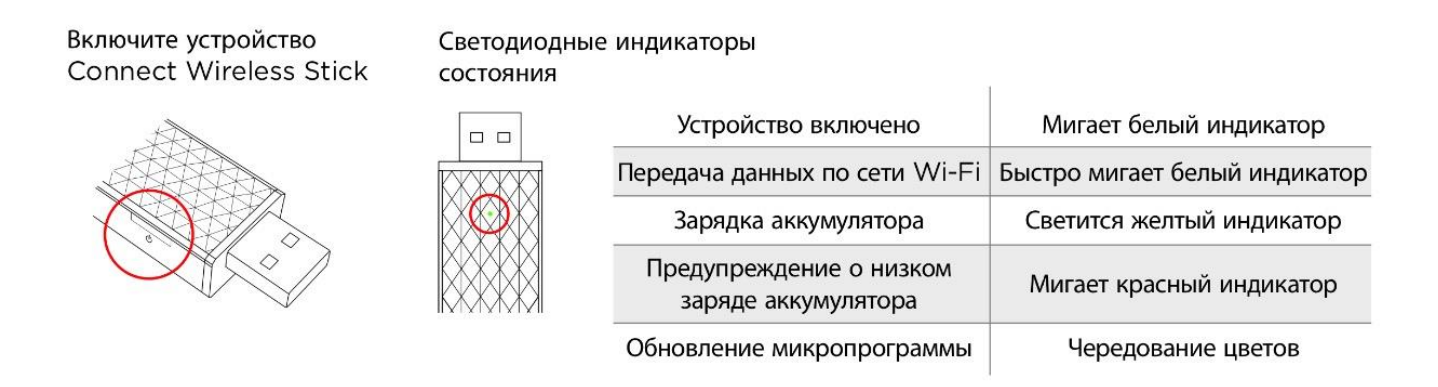

Рис. 1. LED-индикатор и кнопка включения

- с. Для беспроводного соединения между флеш-накопителем и мобильным устройством подключите мобильное устройство к Wi-Fi-сети с названием SanDisk Connect и запустите мобильное приложение Connect Drive (приложение доступно для скачивания в <u>App Store</u> и <u>Google Play</u>).
- d. С помощью приложения Connect Drive можно синхронизировать данные на вашем устройстве с данными на "флешке" (исключение составляет медиаконтент из iTunes) или переносить отдельные файлы с флеш-накопителя на мобильное устройство и с мобильного устройства на флеш-накопитель. Приложение Connect Drive доступно только для iOS и Android, поэтому устройства, работающие на других OC (фотоаппараты, видеокамеры и т.д.), "флешкой" не поддерживаются.
- е. Список поддерживаемых форматов медиафайлов в Connect Drive можно посмотреть в пункте "Технические характеристики" данной инструкции. Если файл не поддерживается программой Connect Drive, то его можно открыть с помощью стороннего приложения.

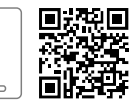

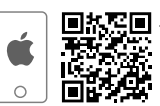

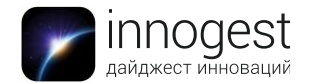

# Взаимодействие флеш-накопителя SanDisk с мобильными устройствами на базе Android и iOS

## 1. Интерфейс приложения Connect Drive для Android-устройств

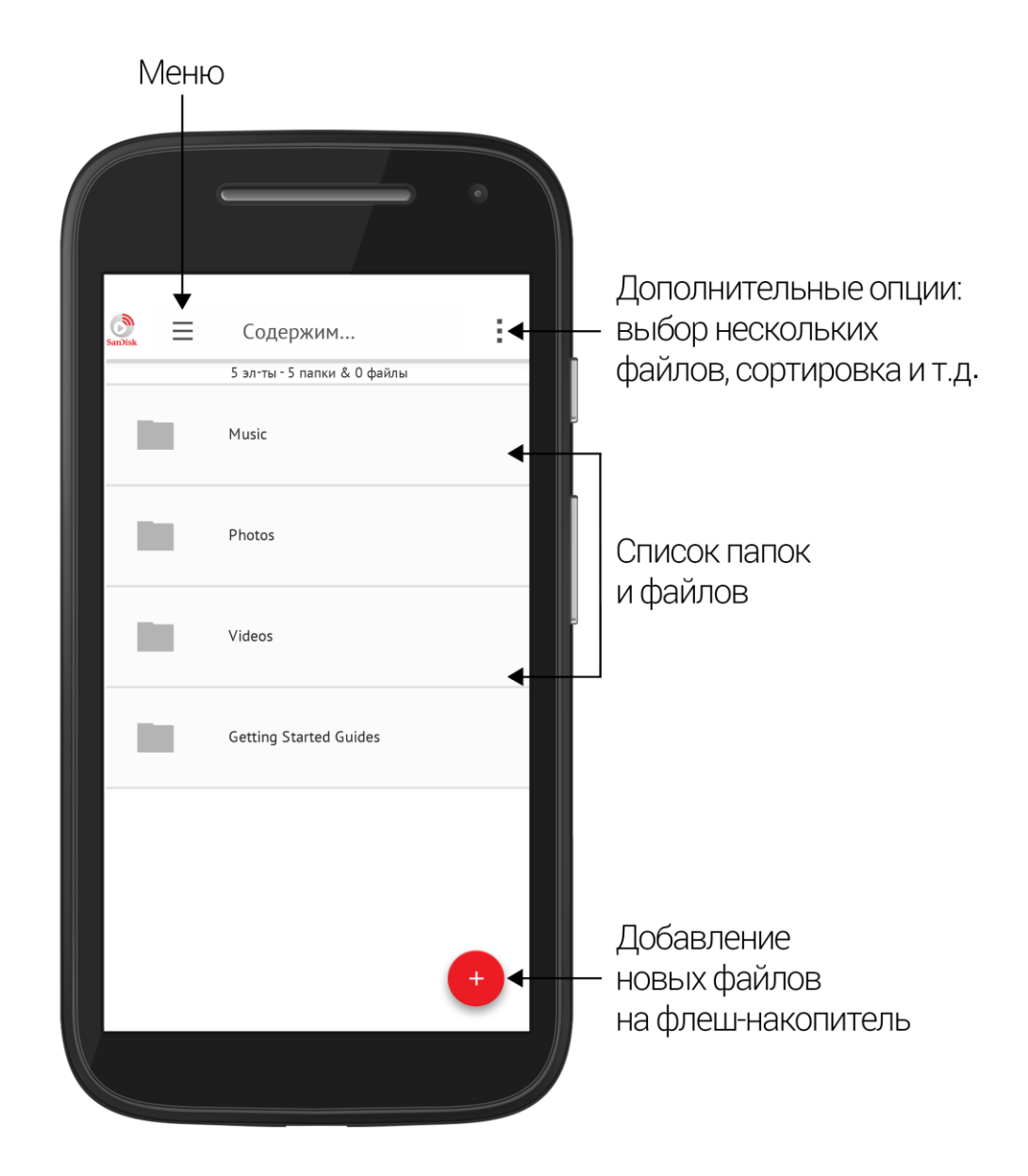

Рис. 2. Интерфейс Android-приложения Connect Drive

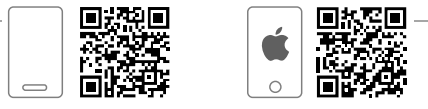

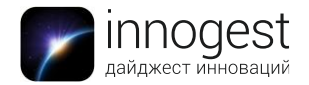

> Добавление файлов с мобильного устройства на флеш-накопитель

Нажмите кнопку "+" в правом нижнем углу, после чего откроется список доступных для копирования файлов (по умолчанию открывается папка с фото, но при желании можно изменить эти настройки). Для копирования можно выбрать несколько файлов одновременно – это делается долгим нажатием на любой файл из списка. После выбора необходимых документов/видео/аудиофайлов/фотографий сохраните их в нужную папку на флеш-накопителе (по умолчанию на флеш-накопителе уже есть несколько системных папок, но можно создать новую папку – опция доступна во время сохранения файлов).

> Добавление файлов с флеш-накопителя на мобильное устройство

Нажмите кнопку "Дополнительные опции" (<sup>•</sup>) в правом верхнем углу экрана, а затем кликните на пункт "Выбрать" и отметьте необходимые файлы галочкой (альтернативный способ выбора – долгое нажатие на любой файл). Снова нажмите кнопку "Меню" и выберите пункт "Загрузить на устройство". Фотографии по умолчанию сохраняются в стандартном приложении "Галерея". Файлы, сохраненные в папке "Мои загрузки", можно открыть в приложении Connect Drive.

Обратите внимание: фильмы и музыка, купленные в Google Play, скопировать на флеш-накопитель удастся только в зашифрованном (недоступном для воспроизведения) виде. Они защищены от просмотра в других приложениях. Это связано с политикой Google по защите лицензированного контента от нелегального копирования и распространения.

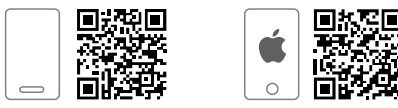

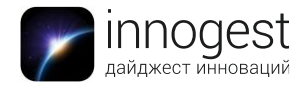

## 2. Интерфейс приложения Connect Drive для iOS-устройств

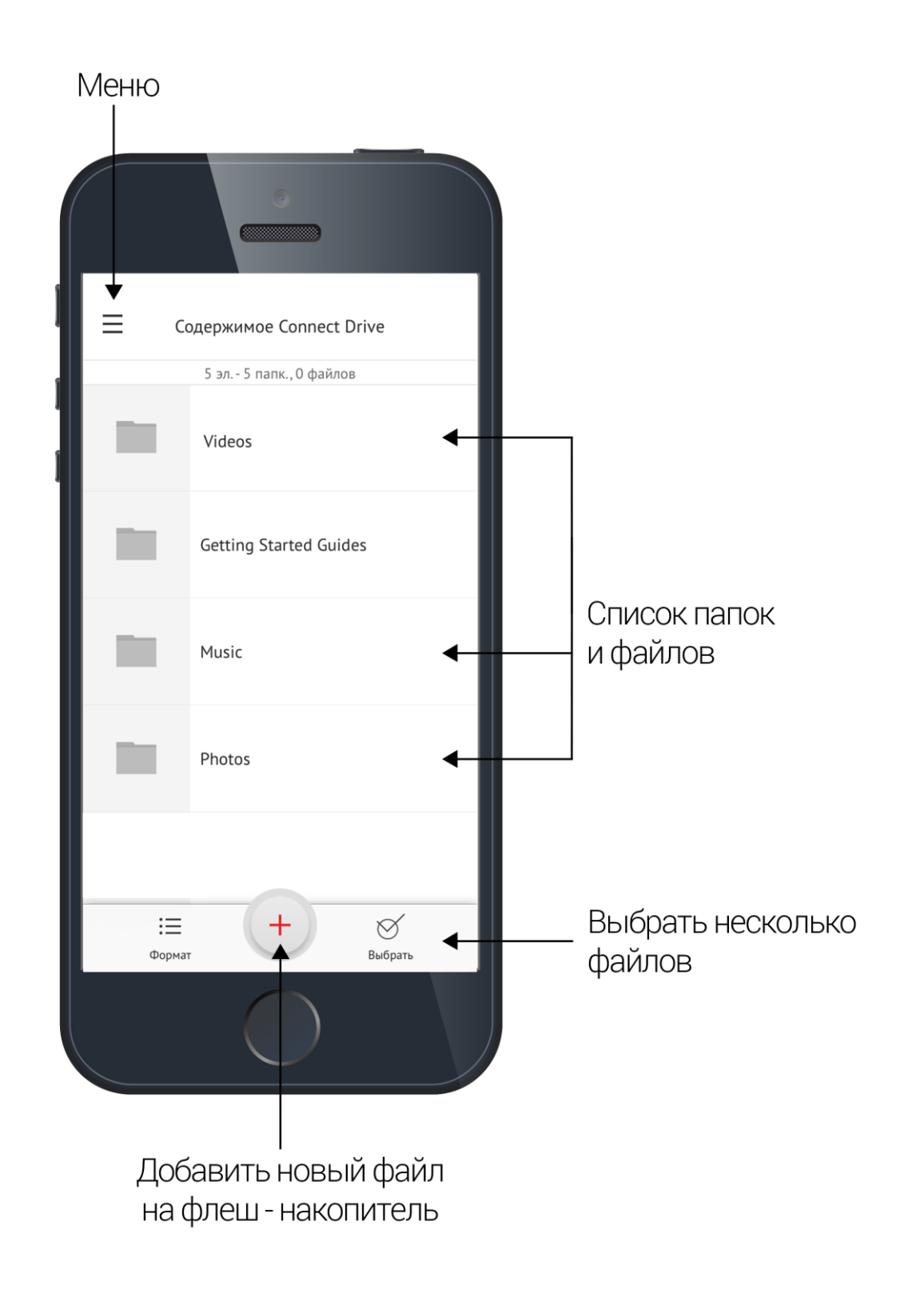

Рис. 3. Интерфейс iOS-приложения Connect Drive

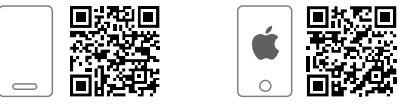

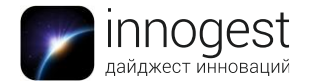

> Добавление файлов с мобильного устройства на флеш-накопитель

Нажмите кнопку "+" внизу экрана приложения – откроется список доступных на устройстве файлов. Можно выбрать несколько файлов одновременно, отметив нужные галочкой. Чтобы сохранить выбранные файлы в папке на флеш-накопителе, нажмите кнопку "ОК". Файлы можно сохранить в одной из уже существующих папок или создать новую.

**Обратите внимание:** с iOS-устройств можно добавлять только видео и фото, доступные в стандартном приложении "Фото". Фильмы, купленные в iTunes, скопировать на флеш-накопитель не удастся.

> Добавление файлов с флеш-накопителя на мобильное устройство

Воспользуйтесь клавишей "Выбрать" и отметьте необходимые файлы. Затем нажмите

кнопку "Отправить" (Ш) в нижней части экрана. Из выпадающего меню выберите пункт "Сохранить в Мои загрузки" (в этом случае сохраненные элементы можно открыть в приложении Sandisk Connect из меню "Мои загрузки") или "Сохранить фото/видео" (в этом случае файлы автоматически добавятся в стандартное приложение "Фото").

## 3. Резервное копирование фото и видео в приложении Connect Drive (iOS/Android)

Резервное копирование позволяет переносить все фотографии и видео из стандартного приложения "Фото" (iOS) / "Галерея" (Android) телефона на флешнакопитель с помощью приложения Connect Drive.

Для установки автоматической синхронизации зайдите в "Меню" → "Резервное копирование". В открывшемся списке выберите папку, в которую будут загружаться файлы, или создайте новую. В следующем диалоговом окне установите переключатель на "Автоматическое резервное копирование" (включенное "Автоматическое резервное копирование" самостоятельно будет добавлять новые файлы в выбранную папку сразу же после подключения к флеш-накопителю, если "Автоматическое резервное копирование" выключено, то вы можете активировать функцию в произвольном порядке после нажатия кнопки "Резервное копирование" из "Меню"). "Удалить с устройства после синхронизации" – эта опция удаляет скопированные на флеш-накопитель файлы с телефона.

Первое резервное копирование может занять много времени, это зависит от количества файлов на смартфоне. Последующие синхронизации будут добавлять только новые файлы, не заменяя старые.

### 4. Синхронизация флеш-накопителя SanDisk с компьютером (Mac/Windows)

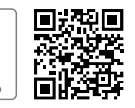

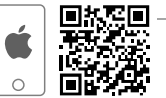

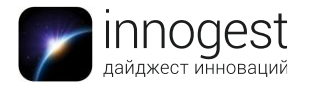

Подключите ваше устройство к флеш-накопителю по беспроводной сети. Чтобы скачать файлы с флеш-накопителя на компьютер, зайдите на сайт <u>http://sandisk.com/myconnect</u>. Если компьютер не "увидит" флеш-накопитель, то на сайте будет выведено сообщение "DRIVE NOT CONNECTED". Когда соединение будет установлено, обновите страницу сайта.

Обратите внимание: в режиме локального подключения к флеш-накопителю можно только скачивать файлы с "флешки" на компьютер, но наоборот нельзя. Это можно сделать с помощью USB-подключения.

| SanDisk Connect™ Wireless Flash Drive          | + 🌣 |
|------------------------------------------------|-----|
| Cetting Started Guides                         | /   |
| i Music                                        | / 血 |
| in Photos                                      | / 血 |
| i Videos                                       | / 血 |
| правити на на на на на на на на на на на на на | / 🛍 |

#### Рис. 4. Интерфейс web-версии Sandisk Connect

В web-версии будут отображаться все загруженные на флеш-карту файлы. Навигация по меню осуществляется нажатием левой кнопкой мыши. Для того чтобы сохранить файл с флеш-накопителя на компьютер, нужно также нажать левую кнопку мыши на название файла.

5. Комплектация: флеш-накопитель SanDisk Connect Wireless Stick.

6. Условия хранения: устройство необходимо беречь от прямого воздействия солнечных лучей, влаги и воды.

#### 7. Страна-производитель: Китай.

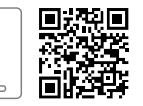

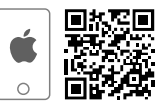